### **e**terneo

Технический паспорт, инструкция по установке и эксплуатации

### **FZX** smart thermostat

Smart thermostat terneo rzx предназначен для управления системами обогрева на основе инфракрасных панелей, электрических конвекторов и других электрических нагревателей через мобильное приложение terneo, веб-страницу my.terneo или голосом с помощью Яндекс Алиса.

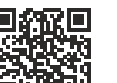

Сканируйте, чтобы загрузить приложение

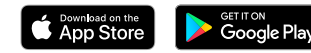

Согласно данных от датчика температуры, терморегулятор выключает нагрев, когда желаемая температура достигнута и включает, когда она снижается на величину гистерезиса.

#### КОМПЛЕКТ ПОСТАВКИ

| Терморегулятор                                         | 1 | шт |
|--------------------------------------------------------|---|----|
| Технический паспорт, инструкция и<br>гарантийный талон | 1 | шт |
| Упаковочная коробка                                    | 1 | шт |

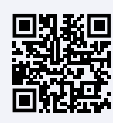

Сканируйте, чтобы посмотреть все преимущества Smart thermostat terneo rzx и загрузить буклет с возможностями приложения terneo на сайте.

ОЗНАКОМЬТЕСЬ ПОЖАЛУЙСТА ДО КОНЦА С ДАННЫМ ДОКУМЕНТОМ перед началом монтажа и использования терморегулятора. Это поможет избежать возможной опасности, ошибок и недоразумений.

В СЛУЧАЕ ОТСУТСТВИЯ НАПРЯЖЕНИЯ все настройки терморегулятора и расписание нагрева сохраняются в энергонезависимой памяти терморегулятора, а работа часов продолжится от внутреннего источника питания в течение трех суток.

1

| ТЕХНИЧЕСКИЕ ДАННЫЕ                                        |                                            |
|-----------------------------------------------------------|--------------------------------------------|
| Пределы регулирования                                     | 535 °C                                     |
| Максимальный ток нагрузки<br>(для категории AC-1)         | 16 A                                       |
| Максимальная мощность нагрузки<br>(для категории AC-1)    | 3 000 BA                                   |
| Напряжение питания                                        | 230 B ±10 %                                |
| Масса в полной комплектации                               | 0,2 кг ±10 %                               |
| Датчик температуры                                        | NTC терморезистор<br>10 кОм при 25 °C (R10 |
| Длина соедин. кабеля датчика                              | 0,1 M                                      |
| Количество коммутаций<br>под нагрузкой, не менее          | 50 000 циклое                              |
| Количество коммутаций<br>без нагрузки, не менее           | 20 000 000 циклов                          |
| Температурный гистерезис                                  | 0,510 °С, шаг 0,1 °С                       |
| Стандарт беспроводной сети                                | 802.11 b/g/r                               |
| Минимальная рекомендуемая<br>скорость интернет-соединения | 128 кбит/с                                 |
| Рабочий частотный диапазон                                | 2400-2483,5 MFL                            |
| Минимальный интернет-трафик                               | 20-30 МБ/мес                               |
| Выходная мощность Wi-Fi                                   | +20 dBm                                    |
| Габаритные размеры (ш х в х г)                            | 58 х 124 х 87 мм                           |
| Доступные языки в приложении                              | ru, ua, en, rom, cs, pl, de                |

#### подключение

Вилка терморегулятора включается в стандартную розетку с заземлением 230 В ~ 50 Гц. Розетка должна быть рассчитана на ток не менее 16 А. Конструкция розетки должна обеспечивать надежный контакт.

Для подключения терморегулятора нужно: • включить вилку терморегулятора в розетку; • штепсельную вилку нагрузки включить в гнездо терморегулятора.

Необходимо, чтобы терморегулятор коммутировал ток не более 2/3 максимального тока, указанного в паспорте.

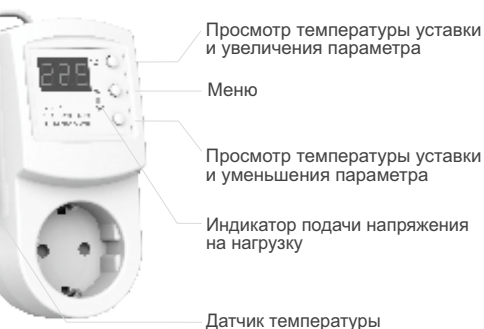

### УСТАНОВКА

Терморегулятор предназначен для установки внутри помещений. Минимизируйте риск попадания влаги и жидкости в месте установки.

Для защиты от короткого замыкания и превышения мощности в цепи нагрузки необходимо перед терморегулятором в разрыв фазного провода в распределительном электрическом щитке установить автоматический выключатель (AB), номиналом не более 16 А.

Для препятствования окисления контактов розетки, которое может привести к повреждению устройства, запрещено использование терморегулятора внутри теплицы.

Для защиты человека от поражения электрическим током утечки устанавливается УЗО (устройство защитного отключения) в распределительном электрическом щитке.

Сечение проводов проводки, к которой подключается устройство, должно соответствовать величине электрического тока, потребляемого нагрузкой.

СОПРОТИВЛЕНИЕ ВНЕШНЕГО ДАТЧИКА ТЕМПЕРАТУРЫ при разной температуре окружающей среды

| 5 °C  | 25339 Ω |
|-------|---------|
| 10 °C | 19872 Ω |
| 20 °C | 12488 Ω |
| 30 °C | 8059 Ω  |
| 40 °C | 5330 Ω  |

#### СМАРТ ВОЗМОЖНОСТИ УДАЛЕННОГО УПРАВЛЕНИЯ

Wi-Fi управление с мобильного приложения;

- недельное расписание;
- графики энергопотребления в кВт-часах и деньгах;
- функции Отъезд и Предварительный прогрев (самообучение);
- управление группой терморегуляторов, как одним;
- предоставление доступа другим членам семьи;
- голосовое управление Яндекс Алиса;
- геозонирование для максимальной экономии.

Умные функции позволяют сэкономить до 50 %, благодаря поддержке комфортной температуры только тогда, когда это нужно.

#### ПОДКЛЮЧЕНИЕ К «ОБЛАКУ» ДЛЯ УДАЛЕННОГО УПРАВЛЕНИЯ

«Облако» предназначено для удаленного подключения и управления, хранения статистики в сети Интернет.

При наличии Интернета терморегулятор постоянно синхронизируется с «облаком», выполняет его команды, получает последние настройки и отправляет телеметрию о своем состоянии. Если заблокировать удаленное управление терморегулятором, «облако» может использоваться только для накопления статистики (см. Табл. 1). Для корректной работы статистики и расписания нагрева после подключения к «облаку» укажите ваш часовой пояс. Далее терморегулятор самостоятельно будет обновлять дату и время через Интернет.

В случае отсутствия Интернета, терморегулятор продолжает работу по заданным настройкам. В это время можно управлять терморегулятором с помощью кнопок терморегулятора или оффлайн режима в приложении terneo. Обратите внимание, что вместо стационарного, вы можете использовать мобильный Интернет. Для этого нужно отдельное устройство (напр., смартфон), которое будет раздавать Wi-Fi сеть

После восстановления Интернет связи все настройки синхронизируются.

Не рекомендуется подключать терморегулятор к Wi-Fi сети, которая использует технологию Multi WAN.

Если вы ранее уже подключали регулятор к вашей Wi-Fi сети и хотите использовать предыдущие настройки, установите на терморегуляторе режим работы Wi-Fi «Cli» (см. Табл. 1).

#### УСЛОВИЯ ГАРАНТИИ

Гарантия на устройства terneo действует **36 месяцев** с момента продажи при условии соблюдения инструкции. Гарантийный срок для изделий без гарантийного талона считается от даты производства.

Если ваше устройство не работает должным образом, рекомендуем сначала ознакомиться с разделом Возможные неполадки. Если ответ найти не удалось, обратитесь, пожалуйста, в Сервисный центр. В большинстве случаев эти действия решают все вопросы.

Если устранить неполадку самостоятельно не удалось, отправьте устройство в Сервисный центр или обратитесь в торговую точку, где было приобретено устройство. При обнаружении в вашем устройстве неполадок, возникших по нашей вине, мы выполним гарантийный ремонт или гарантийную замену устройства в течение 14 рабочих дней.

Полный текст гарантийных обязательств и данные для отправки в Сервисный центр указаны на сайте. Адрес сайта указан в инструкции в разделе контакты.

### **eterneo** кон

KOHTAKTЫ CEPBI/CHOFO ЦЕНТРА +38 (050) 450-30-15 Viber WhatsApp Telegram support@dse.com.ua

| серийный №:          | дата продажи: |
|----------------------|---------------|
| продавец,<br>печать: |               |
|                      | N             |
| контакт владельца    |               |

2

## Подключение через приложение для Android

1. Загрузите приложение terneo с Google Play и откройте его.

2. Зарегистрируйтесь или войдите с помощью аккаунта Telegram, Apple ID или Google.

3. Установите на терморегуляторе режим работы Wi-Fi **«AP»** — режим Точка доступа. При первом включении терморегулятор находится в режиме Точка доступа около 10 минут. Если в течение этого времени отсутствовало подключение к терморегулятору, произойдет автоматическое возвращение к режиму **«CLı»** Клиент. Чтобы установить **«AP»**:

ЯРС нажмите кнопку «≡» до появления надписи «АРС»;

 с помощью «+» или «–» установите значение «АР».

Г□П При подключении к терморегулятору в режиме Точка доступа на экране каждые 5 с будет мигать **«con»** (connection).

4. В приложении нажмите на «+», далее «Устройство» или на «≡», далее «Добавить», далее «Устройство».

5. Выберите созданную терморегулятором Wi-Fi сеть (например, terneo rzx\_27001A).

6. Введите имя и пароль от своего Wi-Fi.

Wi-Fi сеть не должна быть 5G.

88

Далее следуйте инструкциям в приложении. При наличии Интернета терморегулятор будет добавлен на основной экран приложения и зарегистрирован в «облаке».

# Подключение через приложение для iOS

1. Загрузите приложение terneo с App Store и откройте ero.

2. Зарегистрируйтесь или войдите с помощью аккаунта Telegram, Apple ID или Google.

3. Установите на терморегуляторе режим работы Wi-Fi **«AP»** — режим Точка доступа. При первом включении терморегулятор находится в режиме Точка доступа около 10 минут. Если в течение этого времени отсутствовало подключение к терморегулятору, произойдет автоматическое возвращение к режиму **«CL**I» Клиент. Чтобы установить **«AP»**:

| RP[ | <ul> <li>нажмите кнопку «≡» до появления<br/>надписи «АРС»;</li> </ul>                                                       |
|-----|----------------------------------------------------------------------------------------------------|
| 8P  | <ul> <li>с помощью «+» или «–» установите<br/>значение «AP».</li> </ul>                                                      |
|     | При подключении к терморегулятору<br>в режиме Точка доступа на экране каждые<br>5 сек будет отображаться сообщение<br>«con». |
| 4 0 |                                                                                                    |

4. В приложении нажмите на «+», далее «Устройство» или на «≡», далее «Добавить», далее «Устройство».

5

5. Введите имя и пароль вашей Wi-Fi сети, нажмите «Далее». Wi-Fi сеть не должна быть 5G.

6. Перейдите в настройки Wi-Fi на iPhone. Подключитесь к Wi-Fi сети, которую создал терморегулятор (ее приблизительное название будет — terneo rzx\_27001A). Введите пароль DSEXXXXX, где XXXXX — шесть последних символов в имени сети (например: DSE27001A).

Далее вернитесь в приложение и следуйте инструкциям. При наличии Интернета терморегулятор будет добавлен на основной экран приложения и зарегистрирован в «облаке».

# Подключение через веб-страницу my.terneo

 Установите на терморегуляторе режим работы Wi-Fi «AP» — режим Точка доступа. При первом включении терморегулятор находится в режиме Точка доступа около 10 минут. Если в течение этого времени отсутствовало подключение к терморегулятору, произойдет автоматическое возвращение к режиму «CLI» Клиент. Чтобы установить «AP»:

| APC | • нажимайте кнопку «Ξ» до появления |
|-----|-------------------------------------|
|     | надписи «АРС»;                      |

ПР • с помощью «+» или «−» установите значение «АР».

При подключении к терморегулятору в режиме Точка доступа на экране каждые 5 сек будет отображаться сообщение «con».

2. Перейдите в настройки Wi-Fi сети. Подключитесь к Wi-Fi сети, которую создал терморегулятор (ее приблизительное название будет — terneo rzx\_27001A). Если для подключения нужен пароль, введите DSEXXXXX, где XXXXX — шесть последних символов в имени сети (например: DSE27001A). Операционная система Android может предложить подтвердить подключение к сети Wi-Fi, которая не имеет доступа к Интернету. Для продолжения подключения нажмите «Не отключаться».

3. Запустите браузер и в адресной строке введите 192.168.0.1

4. На странице браузера выберите вашу Wi-Fi сеть и введите ее пароль. Нажмите кнопку «Подключить».

5. Терморегулятор в течение минуты осуществит подключение к вашей Wi-Fi сети. Об успешном подключении к Wi-Fi сети будет свидетельствовать постоянное свечение синего индикатора терморегулятора.

6. После успешного подключения экран терморегулятора выведет PIN-код для подключения к «облаку» (трехзначное число без каких-либо дополнительных символов).

 Перейдите в настройки Wi-Fi на вашем телефоне и убедитесь, что вы подключены уже к домашней Wi-Fi сети.

8. В браузере перейдите на веб страницу my.terneo.

9. Зарегистрируйтесь или войдите с помощью аккаунта Telegram, Apple ID или Google.

10. В десктопном приложении нажмите на «+ Добавить», далее «Устройство», укажите имя (напр., «Спальня») и РІN-код, который отображается\* на экране терморегулятора. Нажмите «Далее» и устройство добавлено.

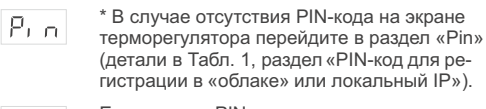

Если вместо PIN-кода терморегулятор отображает «iP» — это свидетельствует об отсутствии связи с «облаком».

Если экран терморегулятора не отображает «Pin» или «iP» — отсутствует подключение к Wi-Fi сети.

ПРИ СМЕНЕ ПАРОЛЯ ВАШЕЙ WI-FI СЕТИ выполните первые 5 пунктов раздела «Подключение через веб-страницу my.terneo».

#### СОСТОЯНИЕ СИНЕГО ИНДИКАТОРА на терморегуляторе свидетельствует о режиме работы Wi-Fi и связь с «облаком»

|         | светит         | есть связь с «облаком»                                   |
|---------|----------------|----------------------------------------------------------|
|         | не светит      | нет связи с Wi-F<br>или Wi-Fi выключен                   |
| (( ))   | мигает 2р / с  | режим Точка доступа (АР)                                 |
| (( 🔵 )) | мигает 1р / Зс | режим Клиент и есть Wi-Fi, но нет соединения с «облаком» |

#### МЫ СЕРЬЕЗНО ОТНОСИМСЯ К СОБЛЮДЕНИЮ КОНФИДЕНЦИАЛЬНОСТИ

Мы стремимся быть открытыми и честными при использовании данных. Делаем все, чтобы сохранить персональные данные пользователя в безопасности, и без разрешения никогда не делимся информацией, по которой можно установить личность.

Чтобы узнать больше о нашей Политике конфиденциальности, перейдите по ссылке: https://my.terneo.ua/confidential/ua

7

#### ЭКСПЛУАТАЦИЯ С ПОМОЩЬЮ кнопок

При подключении и во время работы терморегулятор отображает текущую температуру выносного датчика. Если она ниже заданной температуры, то подается напряжение на нагрузку. При этом индикатор начинает светиться красным цветом.

Для изменения температуры нагрева используйте «+» или «-». Сначала экран выведет режим работы, затем заданную температуру этого режима.

Для перемещения по пунктам меню используйте кнопку «≡» (детали в Таблица 1). Для выбора и изменения меню используйте кнопки «+» и «-». Через 5 сек после последнего нажатия кнопок происходит возврат к индикации температуры.

#### Блокировка кнопок (защита от детей и в общественных местах)

Для блокировки (разблокировки) Loc удерживайте 6 с одновременно кнопки «+» и «-» до появления на экране «Loc» или бегущей строки («unLoc»).

#### Сброс к заводским настройкам

Для сброса настроек (кроме настроек WidEF. Fi) удерживайте кнопку «-» 30 с до появления на экране «dEF». После отпускания кнопки терморегулятор перезагрузится.

#### Просмотр версии прошивки (актуальная версия F2.4)

Удерживайте кнопку «-» в течение 12 с. F24 После отпускания кнопки, терморегулятор вернется к штатному режиму.

Если версия прошивки терморегулятора не соответствует версии, указанной в инструкции, загрузите инструкцию нужной версии с сайта, адрес которого указан в инструкции в разделе контакты.

Для повышения энергоэффективности терморегулятора и оптимизации его работы, производитель оставляет за собой право вносить изменения: в прошивку, интерфейс «облака» и приложения (Android, iOS и десктопный).

#### Перевод в спящий режим

οп

- Удерживайте кнопку «≡» в течение 4 с (на oFF экране будут появляться одна за другой З черточки) до появления на экране «oFF». Для полного отключения необходимо отключить автоматический выключатель.
  - Для выхода из спящего режима также удерживайте среднюю кнопку в течение 4 с до появления на экране «on».

| Пункт меню                                                                                                    | Нажмите «≡»                                   | Экран       |            | Примечания                                                                                                    |
|----------------------------------------------------------------------------------------------------|-----------------------------------------------|-------------|------------|----------------------------------------------------------------------------------------------------|
| Режимы работы регулятора<br>(по умолчанию «hnd» — ручной).<br>Регулятор имеет 4 режима работы<br>С кнопок терморегулятора<br>можно установить только<br>один из двух режимов:<br>«hnd» — ручной<br>или «Sch» — расписание. | 1 раз<br><sup>ы.</sup>                        | rEū         | hnd<br>Sch | Ручной режим. Настраивается через<br>приложения или с кнопок регулятора. Позволяет<br>поддерживать одну заданную температуру.<br>Режим расписание. Настраивается через при-<br>ложения. Если в приложении включена функция                                                                  |
|                                                                                                    |                                               |             |            | Предварительный прогрев, во время ее работы<br>экран отобразит «Prh».                                                                                                    |
|                                                                                                    |                                               |             | <u>EPr</u> | если терморегулятор находится в режиме Распи-<br>сание и вы измените температуру с кнопок или<br>через слайдер в приложении. Измененная тем-<br>пература поддерживается до конца текущего<br>периода. Выход из временного режима при: от-<br>ключении питания, включении периода отъезда.   |
|                                                                                                    |                                               |             | RUY        | Режим отъезд. Все настройки только через при-<br>ложение. Для отмены режима с кнопок регулято-<br>ра, удерживайте среднюю кнопку в течение 4 с<br>до появления на экране «oFF». После отпуска-<br>ния кнопки, регулятор вернется в действующий<br>режим перед наступлением периода отъезда. |
| Мощность подключен-<br>ной нагрузки<br>(по умолчанию 2.0,<br>диап. изм. 0,0125,0 кВт,<br>длина шага завист<br>от мощности)                                                                                                 | 2 раза                                        | Po          |            | Настраивается через приложения или с кнопок<br>регулятора. Для правильной работы статистики<br>энергопотребления необходимо ввести<br>мощность подключенной нагрузки.                                                                                                    |
| Поправка<br>температуры<br>(по умолчанию 0,<br>диап. изм. ±9,9 °C, шаг 0,1 °C)                                                                                                    | 3 раза                                        | Eor         |            | Настраивается через приложения или с кнопок<br>регулятора. В случае необходимости вы можете<br>воспользоваться поправкой в отображении<br>температуры на экране терморегулятора.                                                                                                    |
| Яркость в режиме<br>ожидания<br>(по умолчанию 6,<br>диапазон изменений 09)                                                                                                    | 4 раза                                        | Ъгі         |            | При яркости 0 — на экране только точки,<br>свидетельствующие о: слева — наличии<br>напряжения питания, посередине — состоянии<br>нагрузки, справа — состоянии Wi-Fi сети.                                                                                                    |
| РІN-код или локальный IP<br>(раздел доступен при<br>подключенном регуляторе<br>к Wi-Fi сетям)                                                                                                    | 5 раз<br>при под-<br>ключении<br>к Wi-Fi сети | Р. л<br>, Р |            | Wi-Fi должен быть включен. При подключении<br>к «облаку», terneo выводит PIN-код для<br>регистрации, при отсутствии связи с «облаком»<br>— свой локальный IP-адрес.                                                                                                    |
| Режим работы Wi-Fi<br>(по умолчанию «Cli» — Клиент)                                                                                                    | 6 раз<br>при под-                             | RPC         | 8P         | Режим Точка доступа.                                                                                                    |
|                                                                                                    | ключении<br>к Wi-Fi сети,<br>иначе — 5        |             | EL,        | Режим Клиент.                                                                                                    |
|                                                                                                    |                                               |             | oFF        | Wi-Fi выключен.                                                                                                    |
| Блокировка удален-<br>ного управления                                                                                                    | 7 раз<br>при под-                             | blc         | oFF        | Блокировка удаленного управления терморегу-<br>лятором отключена.                                                                                                    |
| терморегулятором<br>(по умолчанию<br>«LAn» — блокировка                                                                                                    | ключении<br>к Wi-Fi сети,<br>иначе — 6        |             | cLd        | Включена блокировка изменений из «облака».                                                                                                    |
| изменений через<br>локальную сеть)                                                                                                    |                                               |             | LAn        | Вкл. блокировка изменений через локальную сеть                                                                                                    |
|                                                                                                    |                                               |             | on         | полная олокировка удаленного управления.<br>Изменение параметров — только с кнопок                                                                                                    |

Таблица 1. ФУНКЦИОНАЛЬНОЕ МЕНЮ

терморегулятора.

#### ВОЗМОЖНЫЕ НЕПОЛАДКИ, ПРИЧИНЫ И ПУТИ ИХ УСТРАНЕНИЯ

#### Терморегулятор не отображает PIN-код. Синий индикатор на регуляторе горит постоянно

Необходимо: перейти в раздел «Pin» на терморегуляторе (детали в Таблице 1). Вы увидите PIN-код (трехзначное число без дополнительных символов).

#### Ошибка подключения через приложения Android или iOS, индикатор горит синим цветом

Терморегулятор подключился к «облаку», но не присоединился к аккаунту.

Необходимо: выполните пункты 8-10 подключения через десктопное приложение my.terneo.

#### Нагрузка не работает по настройкам, каждые 5 секунд экран отображает «ОС» или «SC»

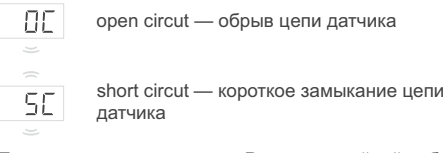

Терморегулятор перешел в Режим аварийной работы по таймеру.

Возможная причина: повреждение датчика и его цепи.

Необходимо: проверить целостность датчика и отсутствие механических повреждений его цепи, отсутствие силовых проводов, которые близко проходят.

Работа Режима аварийной работы по таймеру: режим обеспечит работу нагрузки при повреждениях датчика: в 30 минутном цикличном интервале терморегулятор включает нагрузку на установленное вами время, а остальное время нагрузка будет отключена. Время работы нагрузки можно установить в диапазоне 1 ... 29 минут. Чтобы нагрузка работала постоянно выберите «on», выключена — «oFF».

#### Нагрузка выключена, на экране мигает «oht»

| C | D | ŀ | h | F |
|---|---|---|---|---|
|   |   |   |   |   |

Температура внутри корпуса превысила 80 °С и сработала защита от внутреннего

перегрева. На экране 1 раз / сек высвечивается «oht».

Причина: внутренний перегрев терморегулятора. Он может возникнуть, если розетка, питающая устройство, или вилка нагрузки не рассчитаны на требуемую мощность, температура окружающей среды высокая или превышена мощность коммутируемой нагрузки.

Необходимо: убедиться, что розетка питающая устройство, или вилка нагрузки рассчитаны на требуемую мощность и мощность нагрузки не превышает допустимую.

Особенности работы защиты от внутреннего перегрева: когда температура внутри корпуса опустится ниже 57 °C. терморегулятор возобновит работу. Если зашита сработала более 5 раз в течение 24 часов, терморегулятор отключит нагрузку и заблокируется, пока температура внутри корпуса не станет ниже 49 °С и не будет нажата одна из кнопок или через 30 мин без нажатия кнопок. Во время перегрева, нажатие на любую кнопку выведет на экран текущую температуру датчика термозащиты.

#### Нагрузка выключена, экран и индикатор не светятся

Возможная причина: отсутствует напряжение питания.

Необходимо: убедиться в наличии напряжения питания. Если напряжение есть, обратитесь в сервисный центр.

#### Терморегулятор не реагирует на смену настроек в приложении

Причина: в настройках регулятора включена блокировка удаленного управления.

Необходимо: перейти в раздел меню терморегулятора «blc» и изменить его состояние на «oFF» (детали в Таблице 1, раздел «Блокировка удаленного управления терморегулятором»).

#### Каждые 5 секунд экран отображает «Ert»

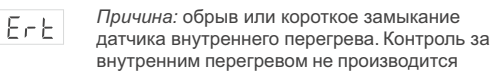

Необходимо: отправить терморегулятор в сервисный центр. Иначе контроль за перегревом осуществляться не будет.

#### При нажатии на кнопки отображается «Lbt»

Причина: разряд или повреждение LЬE внутреннего источника питания.

Необходимо: подождать примерно 1-2 часа для заряда источника питания или обратиться в сервисный центр. Иначе, при отсутствии питания в сети, работа часов не будет поддерживаться.

У подключенного регулятора светодиод перестал гореть синим цветом, состояние регулятора в приложении — не в сети

#### Причина:

- отсутствие Интернета или проблемы со стороны провайдера;
- смена роутера, его настроек или его повреждение; Необходимо:
- убедитесь в наличии Wi-Fi сети и доступа к Интернету;
- в случае изменения настроек роутера, переподключите терморегулятор с помощью десктопного приложения terneo;
- до момента устранения проблемы, вы можете изменить температуру с кнопок терморегулятора или с помощью оффлайн режима в приложении Android.

1/

#### Предварительный прогрев не работает или работает некорректно

#### Причина:

- в приложении отключена функция Предварительного прогрева;
- в помещении часто наблюдаются резкие изменения температуры или мощности нагрузки недостаточно для достижения заданной температуры менее, чем за 3 часа:
- осуществлен переход между режимами нагрев / охлаждение, а времени для самообучения было недостаточно;
- была изменена поправка температуры, а времени для самообучения было недостаточно.

Необходимо: убедиться, что в помещении не наблюдаются частые резкие изменения температуры или мощности нагрузки достаточно для достижения заданной температуры менее, чем за 3 часа. Для работы функции предварительного прогрева убедитесь. что эта фукция задействована в приложении, терморегулятор находится в режиме расписание и прошло достаточно времени для его самообучения.

#### Нагрев не отключается, заданная температура нагрева остается не достигнутой

Возможная причина:

- недостаточная мощность нагревателя; • отсутствие или недостаточная теплоизоляция помещения;
- мощности сети недостаточно для работы нагревателя в заданном режиме.

Необходимо: убедиться в достаточном уровне теплоизоляции помещения и мощности нагревателя, а также что мощность вашей сети питания достаточна для работы нагревателя. Иначе обратитесь в сервисный центр.

#### Не верный пароль при подключении к Wi-Fi сети, которую создал терморегулятор

Необходимо: ввести пароль с учетом регистра символов, языка и количества знаков. Паролем для ввода будет DSEXXXXX, где XXXXX — шесть последних символов в имени Wi-Fi сети, которую создал терморегулятор и к которой вы собственно подключаетесь (например: DSE27001A).

15

#### Если вы не нашли ответ на вопрос

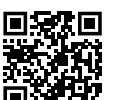

Обратитесь, пожалуйста, к нашему инженеру техподдержки через телеграм бот @dselectronics bot

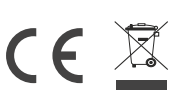

Директивой 2014/35/EU «О низковольтном оборудовании», Директивой 2014/30/EU «Об электромагнитной совместимости»

- +38 (044) 228-73-46, Сервисный центр: +38 (050) 450-30-15
- # support@dse.com.ua www.ds-electronics.com.ua/ru

ДОПОЛНИТЕЛЬНАЯ ИНФОРМАЦИЯ

Не сжигайте и не выбрасывайте устройство вместе с бытовыми отходами.

После окончания срока службы товар подлежит утилизации в соответствии с действующим законодатель-CTBOM.

Транспортировка товара осуществляется в упаковке, обеспечивающей сохранность изделия.

Терморегулятор перевозится любым видом транспортных средств (железнодорожным, морским, авто-, авиатранспортом).

Дата изготовления указана на корпусе устройства. Срок годности не ограничен.

Устройство не содержит вредных веществ.

В случае возникновения вопросов, обращайтесь в Сервисный центр по телефону ниже.

#### МЕРЫ БЕЗОПАСНОСТИ

Чтобы не получить травму и не повредить терморегулятор, внимательно прочтите и уясните для себя эти инструкции.

Перед началом монтажа (демонтажа) и подключением (отключением) терморегулятора действуйте в соответствии с «Правилами устройства электроустановок».

Не погружайте датчик с соединительным проводом в жидкие среды.

Не включайте терморегулятор в сеть в разобранном виде

Не допускайте попадания жидкости или влаги на терморегулятор.

Не подвергайте терморегулятор воздействию экстремальных температур (ниже -5 °C или выше +40 °C) и повышенной влажности.

Не чистите терморегулятор с использованием таких химикатов, как бензол и растворители.

Не храните и не используйте в пыльных местах.

Не пытайтесь самостоятельно разбирать и ремонтировать терморегулятор.

Не превышайте предельные значения тока и мощности

Для защиты от перенапряжений, вызванных разрядами молний, используйте грозозащитные разрядники.

Оберегайте детей от игр с работающим терморегулятором, это опасно.

F24 220728

Изготовлено в соответствии с

ПРОИЗВОДИТЕЛЬ: ООО «ДС Электроникс»

<sup>◊ 04136,</sup> Украина, г. Киев, ул. Северо-Сырецкая, д. 1–3